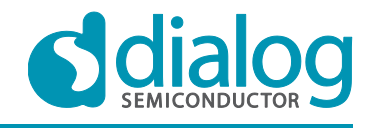

# Abstract

This application note is a user guide on DA9212 and is delivered along with the Dialog evaluation box. It provides the basic information on how to configure the PCB, how to install and use the Power Commander evaluation software.

The practical tutorial introduces the not experienced user to first basic measurements on DA9212.

# Contents

| 1.  | Revis             | evision History            |      |  |  |  |  |
|-----|-------------------|----------------------------|------|--|--|--|--|
| 2.  | Term              | s and definitions          | 3    |  |  |  |  |
| 3.  | Refer             | References                 |      |  |  |  |  |
| 4.  | Intro             | Introduction4              |      |  |  |  |  |
| 5.  | Links Description |                            |      |  |  |  |  |
| 6.  | Perfo             | ormance board features     | 9    |  |  |  |  |
|     | 6.1               | USB-I2C bridge             | 9    |  |  |  |  |
|     | 6.2               | I/O and supply regulators  | . 10 |  |  |  |  |
|     | 6.3               | Control and I/O signals    | . 10 |  |  |  |  |
| 7.  | Softw             | Software12                 |      |  |  |  |  |
|     | 7.1               | Installation               | . 12 |  |  |  |  |
|     | 7.2               | Configuration panel        | . 17 |  |  |  |  |
|     |                   | 7.2.1 Interface indicators | . 18 |  |  |  |  |
|     |                   | 7.2.2 File load / save     | . 19 |  |  |  |  |
|     |                   | 7.2.3 Register Access      | . 19 |  |  |  |  |
|     |                   | 7.2.4 Control tabs         | . 20 |  |  |  |  |
| 8.  | Troul             | bleshooting                | . 22 |  |  |  |  |
|     | 8.1               | Software Issues            | . 22 |  |  |  |  |
|     | 8.2               | Hardware Issues            | . 22 |  |  |  |  |
| 9.  | A tute            | orial guide                | . 23 |  |  |  |  |
| 10. | Appe              | ndix: scripting            | . 33 |  |  |  |  |
|     | 10.1              | Text File Format           | . 33 |  |  |  |  |
|     | 10.2              | Examples                   | . 34 |  |  |  |  |

# Figures

| Figure 1: Performance board 212-04-C (for DA9212)      | 5    |
|--------------------------------------------------------|------|
| Figure 2: Performance board 212-04-C. Links location   | 8    |
| Figure 3: ATSAM3U µ-Controller for USB-I2C bridge      | 9    |
| Figure 4: Mini USB input and internal rails generation | . 10 |
| Figure 5: Main probe signals of DA9212                 | . 10 |
| Figure 6: GPIOs control jumpers                        | . 11 |
| Figure 7: GPIOs control schematics                     | . 11 |
| Figure 8: Initial screen                               | . 17 |
| Figure 9: DUT selection                                | . 18 |
|                                                        |      |

| Λ | n | nl | lication | Noto |
|---|---|----|----------|------|
|   | μ | P  | Ication  |      |

Version 1.0

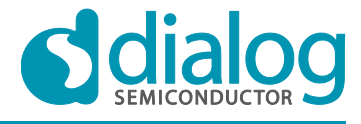

# DA9212 Multi-phase buck converters and Power Commander software

# **Company Confidential**

| Figure 10: Measurement set-up                                              | 23 |
|----------------------------------------------------------------------------|----|
| Figure 11: Enabling the buck 1                                             | 25 |
| Figure 12: Sensing the LX signals of buck A                                | 26 |
| Figure 13: Inductor Current of Phase A, Phase Shedding Enabled             | 27 |
| Figure 14: Inductor Current of Phase 1 and Phase2, Phase Shedding Disabled | 28 |
| Figure 15: Output voltage control of the buck                              | 29 |
| Figure 16: DVC transition of the buck                                      | 30 |
| Figure 17: Port control of the buck output voltage                         | 32 |
|                                                                            |    |

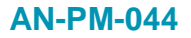

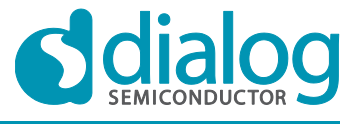

**Company Confidential** 

# 1. Revision History

| Version | Date        | Description      |
|---------|-------------|------------------|
| 1.0     | August 2014 | Initial revision |
|         |             |                  |

# 2. Terms and definitions

| BGA | Ball Grid Array |
|-----|-----------------|
|-----|-----------------|

- CPU Central Processing Unit
- DDR Double Data Rate SDRAM (Synchronous Dynamic Random Access Memory)

DUT Device Under Test

- GPU Graphic Processing Unit
- PCB Printed Circuit Board
- POL Point Of Load
- PSU Power Supply Unit
- USB Universal Serial Bus

# 3. References

1. DA9211(2) Data sheet, Dialog Semiconductor

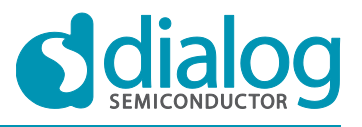

# 4. Introduction

DA9212 extends the Dialog PMIC family with multi-phase buck converters for the supply of CPUs, GPUs, DDR memory rails in smartphones, tablets and other handhelds applications.

The output voltage is configurable in the range 0.3 - 1.57 V. The input voltage range of 2.8 - 5.5 V makes DA9212 suited for a wide variety of low voltage systems, including all Li-lon battery supplied applications.

DA9212 integrates two dual-phase buck converters, each capable of delivering up to 6 A continuous output current.

The evaluation kit includes:

- 1) a performance board, which has been designed to allow the measurement, evaluation and programming of DA9212 (212-04-C).
- 2) a USB stick with the software to be installed on your computer. The Power Commander software is the same for both DA921 and DA9212. It uses a simple graphical interface, allowing the ICs to be controlled via USB port. The mini USB connection is visible on the bottom side of the motherboard. As long as the cable is connected to the USB port of the laptop, thus delivering 5 V supply to the motherboard, a green LED is on.
- 3) a USB cable

DA9212 performance board is based upon the PCB hardware numbered 212-04-C.

Board includes an USB-I2C bridge for communication with the device and a few external active components to reduce the requirement for external equipment.

The performance boards have some jumper links to provide access to different configuration and measurement test points. Altering the jumper positions should be done only after a complete understanding of the links description and may need a supplemental configuration of some registers of DA9212.

The performance boards have soldered devices (it's not possible to exchange devices on a socket) and are intended to be supplied by a single 3.6 V supply (nominal) plugged into the 4 mm sockets VSYS and GND. A Lithium Ion battery may be used for the same purpose, or a "source meter" instrument, e.g. Keithley 2400, Hameg 8142 or similar.

The software allows the configuration of the device by write and read operations to all control registers, and provides monitoring of device status. Make sure you have an operating system Windows 2000/XP/Vista/Windows 7 with a USB1.1 or USB2.0 interface on your machine.

For questions and clarification please refer to your local Dialog support team.

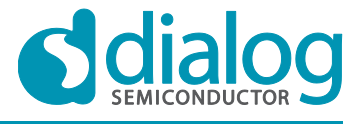

**Company Confidential** 

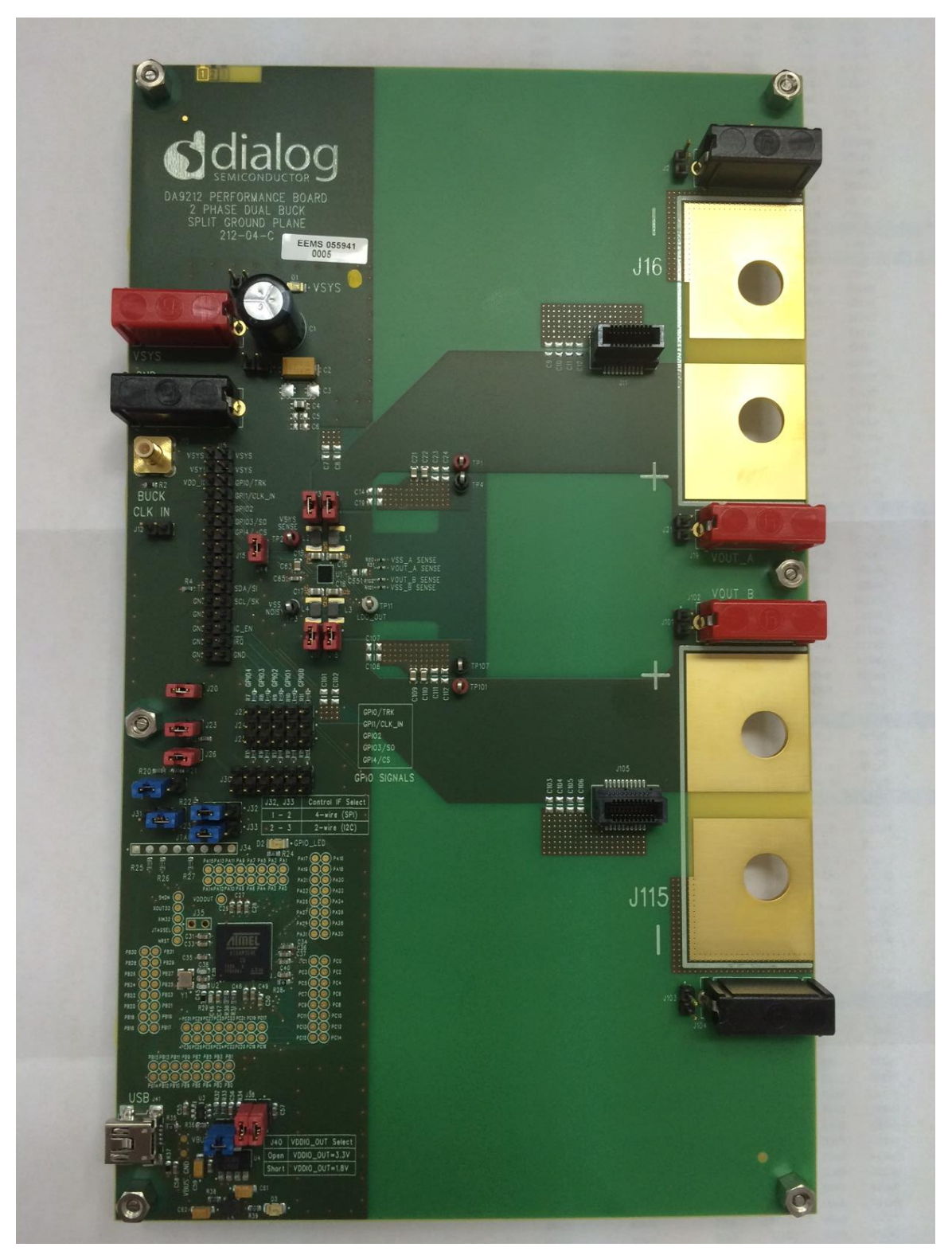

Figure 1: Performance board 212-04-C (for DA9212)

| Δι | n        | nl | icat | ion | No | ote |
|----|----------|----|------|-----|----|-----|
|    | <b>M</b> | Γ. | iout |     |    |     |

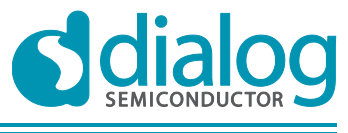

## DA9212 Multi-phase buck converters and Power Commander software

# 5. Links Description

## Table 1: Performance Board 212-04-C. Links description

| Link | Position 1<br>(pin 1-2)          | Position 2<br>(pin 2-3)      | Function                                                                          |
|------|----------------------------------|------------------------------|-----------------------------------------------------------------------------------|
| J1   | to VSYS                          |                              | enables the diode D1 when VSYS supply is<br>connected                             |
| J2   | Buck_A local GND                 |                              | additional probe of Buck_A VSS local for load jumps measurements                  |
| J5   | to GND                           |                              | short VSYS to GND                                                                 |
| J10  | to clock input                   |                              | connects GPIO1 to plug for external clock input signal                            |
| J13  | to VOUT                          |                              | connects the LX_A2 to the output of the buck converter (needed for Buck_A phase2) |
| J14  | to VOUT                          |                              | connects the LX_A1 to the output of the buck converter (needed forBuck_A phase1)  |
| J15  |                                  |                              | probe I/Os and main signals                                                       |
| J17  | to VOUT                          |                              | connects the LX_B2 to the output of the buck converter (needed for Buck_B phase2) |
| J18  | to VOUT                          |                              | connects the LX_B1 to the output of the buck converter (needed for Buck_B phase1) |
| J20  | to VDDIO                         |                              | connections for GPIOs (via 100 k $\Omega$ pull up resistors)                      |
| J21  | Buck_A local VOUT                |                              | additional probe of Buck_A VOUT local for load jumps measurements                 |
| J22  |                                  |                              | high side connection of GPIOs                                                     |
| J23  | to VDDIO                         |                              | connections for nIRQ (via 100 k $\Omega$ pull up resistors)                       |
| J24  |                                  |                              | sense connection of GPIOs                                                         |
| J25  |                                  |                              | low side connection of GPIOs                                                      |
| J26  | to VDDIO                         |                              | connection for I2C interface pull up (via 2.2k $\Omega$ resistors)                |
| J29  | to VDDIO<br>(via 100kΩ resistor) | to GND<br>(via 1kΩ resistor) | connection for IC_EN                                                              |
| J30  |                                  |                              | connection of GPIOs to ATSAM3U                                                    |
| J31  | to ATSAM3U port                  | to J29                       | connection for IC_EN                                                              |
| J32  | to SPI_SCLK                      | to SCL_0                     | selection of SPI or I2C clock                                                     |
| J33  | to SPI_MOSI                      | to SDA_0                     | selection of SPI or I2C data                                                      |
| J38  | to VDDIO_OUT                     |                              | connect to VDDIO to the VDDIO_OUT rail generated from USB                         |
| J39  | to VDDIO_OUT                     |                              | connection of VDDIO_USB used by ATSAM3U                                           |

**Application Note** 

Version 1.0

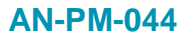

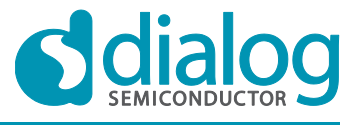

## DA9212 Multi-phase buck converters and Power Commander software

Link Position 1 Position 2 Function (pin 1-2) (pin 2-3) J40 low voltage VDDIO selection of VDDIO\_OUT voltage: open => 3.3 V short => 1.8 V J44 to VSYS connection of the clean analogue supply to the VSYS rail additional probe of Buck\_B VOUT local for load J101 Buck\_B local VOUT jumps measurements additional probe of Buck\_B VSS local for load J103 Buck\_B local GND jumps measurements

### **Application Note**

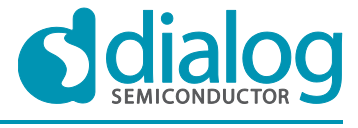

### DA9212 Multi-phase buck converters and Power Commander software

VSS 42 PERFORMANCE BOARD DA9212 2 PHASE DUAL BUCK SPLIT GROUND PLANE 212-04-C J16 VSYS \_\_\_\_ 8858 02 GND ¢3 C4 C5 C8 J10 8888 ( ) PI 115 1 VSYS-YSYS 5 8 ---Õ VSY VSYS BUCK VOD\_ GFID/TEK C14 | C19 | GPRI/CLK\_IN 214 61102 CLK IN JS1 GP103/50 GP14/\_03 100 412-12 119 VOUT\_A 015 間 | VSS\_A SENSE | VOUT\_A SENSE C63 -UT VOUT B SENSE C65 | R4 I TI DA/SI VOUT\_B 940 940 940 - u\_\_\_u 101 C107 GH CONT 0 C108 8858<sup>Omm</sup> 2-2-2-2-5 6910/119K 6911/01X\_11 69102 69103/30 222 ,123 124 R12 1 125 2-2-2-2-2-2 J25 ePH/CS R20 1 P21 GPIO SIGNALS 330 8888 129. ٦ R22 -J32 J32, J33 Control If Select 1 - 2 4-etre (SPD 131--133 2 - 3 R23 2-wire JTAG R25 J115 049 103 VSS\_B USB 883 -5 J40 VD00\_OUT Select Open VD00\_OUT=3.3V Short VD00\_OUT=1.8V 8 ଜା : ଅନୁଥିନ : ଅନୁଥିନ : 1 ۳ġ. Ì.

### Figure 2: Performance board 212-04-C. Links location

### **Application Note**

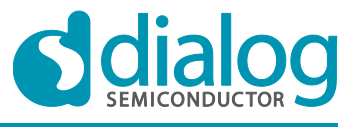

DA9212 Multi-phase buck converters and Power Commander software **Company Confidential** 

# 6. Performance board features

## 6.1 USB-I2C bridge

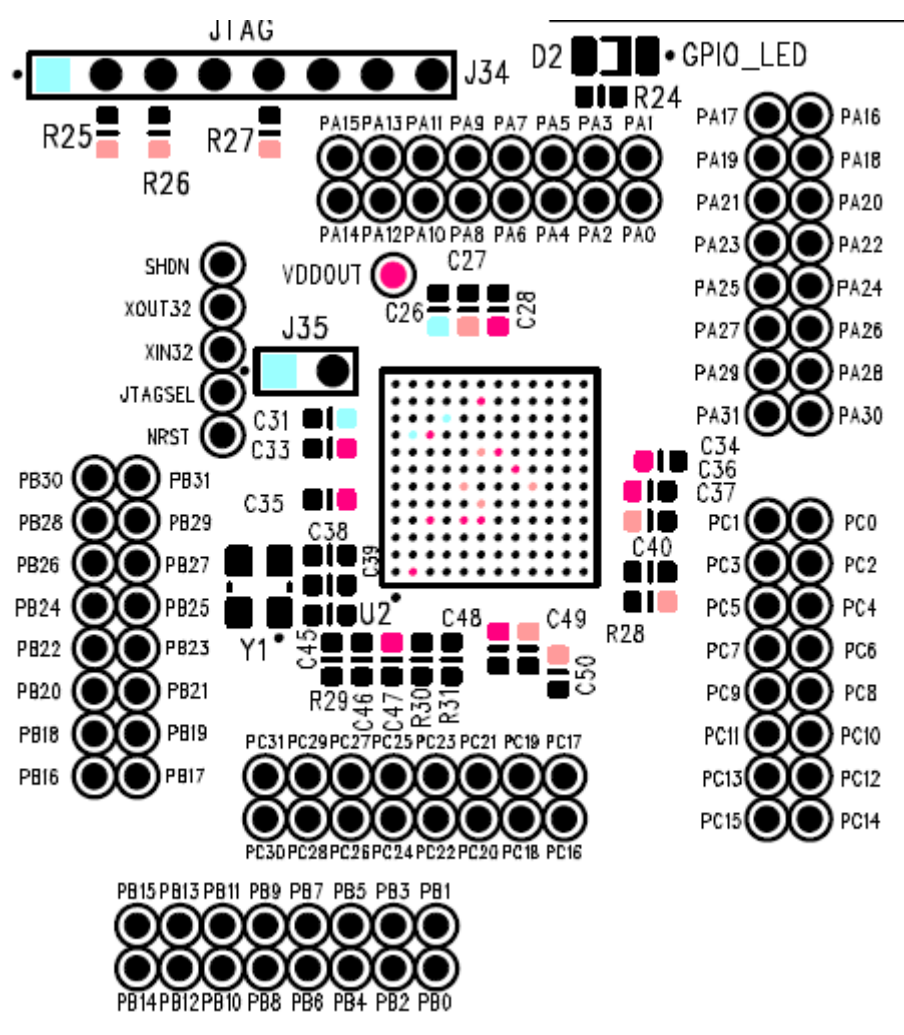

Figure 3: ATSAM3U µ-Controller for USB-I2C bridge

The USB-I2C bridge is used here mainly for two purposes:

- 1) as a source of I2C and SPI control signals
- 2) to provide the discrete signals for the GPIOs

The USB-I2C bridge is powered through the externally plugged USB bus cable via a fixed 3.3 V regulator.

The jumper links J32 / J33 on the performance boards are used to select between I2C and SPI communication to DA9212. This has to be configured together with the IF\_TYPE register field.

| -  |            |       | -   |      |
|----|------------|-------|-----|------|
| Δr | n          | licat | ion | Note |
|    | <b>J</b> P | ncai  |     | NOLC |

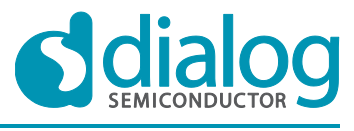

**Company Confidential** 

# DA9212 Multi-phase buck converters and Power Commander software

# 6.2 I/O and supply regulators

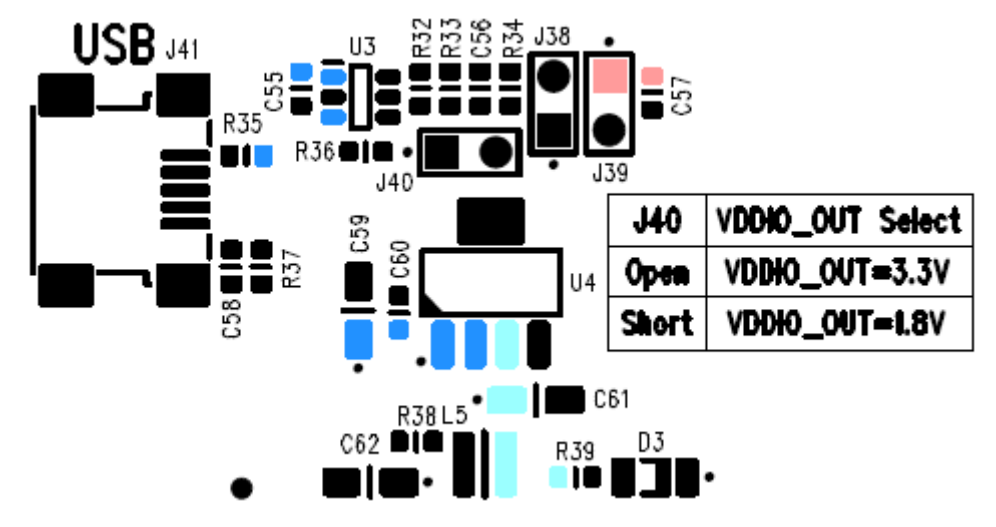

Figure 4: Mini USB input and internal rails generation

The U3 and U4 LDO regulators included in the performance boards generate the internal supply for ATSAM3U and the I/O voltage needed by DA92112.

A voltage of 3.3 V or 1.8 V can be selected as supply for the I/O (see jumper link J40).

# 6.3 Control and I/O signals

All of the Control and IO signals of DA9212 appear on the headers pins shown in Figure 5. These are the most useful monitor points for debug purposes.

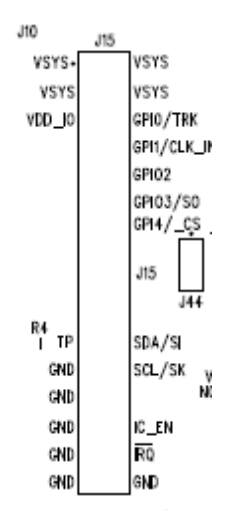

### Figure 5: Main probe signals of DA9212

If required, a suitable connector can bring these signals to the system board for integrated development. If used in this way, the other links which also control these pins should be removed to avoid logic or voltage clash.

| <b>Application Note</b> |  |
|-------------------------|--|
|-------------------------|--|

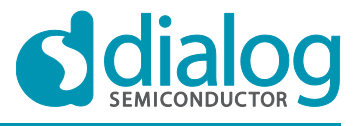

The arrangement of the jumper links to the GPIO pins is shown in Figure 6. The jumpers may be inserted in the links J30 for USB control and monitor. The jumpers can also be placed in the headers J22, J24, J25 as follows.

- 1) Between J22 and J24, connecting to VDD\_IO vis 100 k $\Omega$  pull up resistor,
- 2) Between J24 and J25, connecting down to ground via 100 k $\Omega$  pull down resistor,
- 3) Left open for external connections.

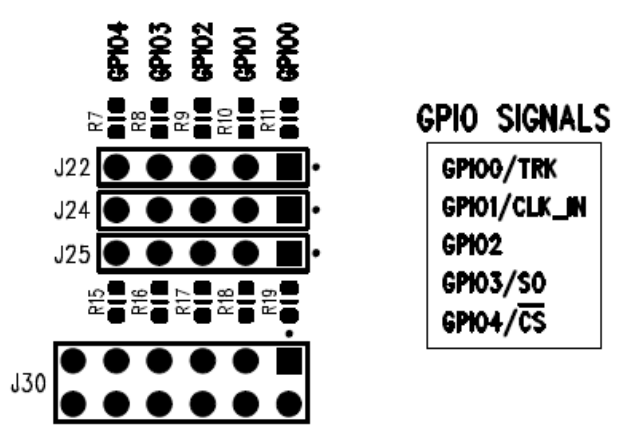

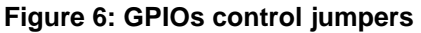

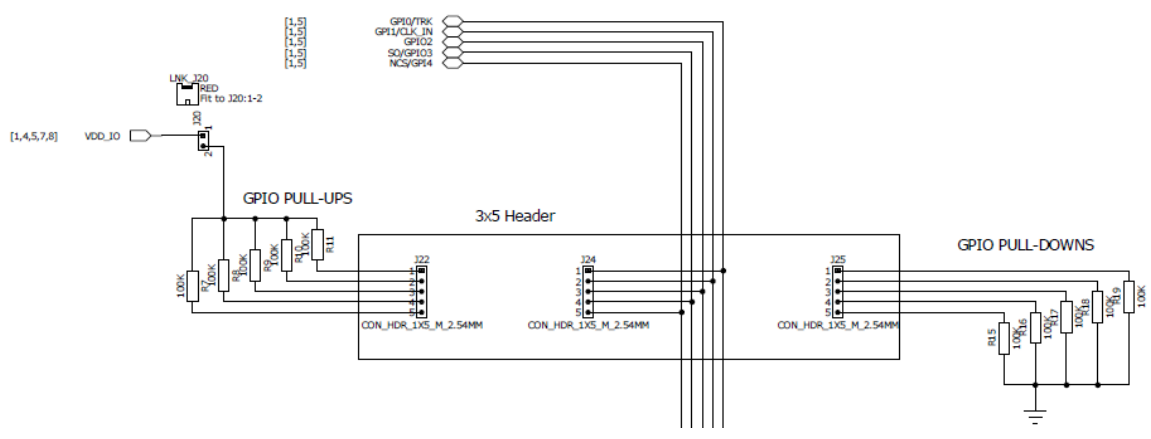

Figure 7: GPIOs control schematics

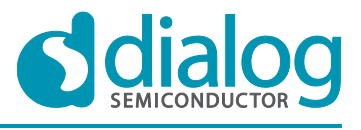

**Company Confidential** 

# 7. Software

### 7.1 Installation

Plug the USB stick in one of the free ports of your computer and run the program 'setup.exe'. This will be found in the directory 'Software'. An automated script will start.

By default, the directory C:\Dialog Semiconductor\Power Management\DA9211\_vxx will be used.

| Select the primary installation d                                            | irectory.                                                |                                         |        |
|------------------------------------------------------------------------------|----------------------------------------------------------|-----------------------------------------|--------|
| All software will be installed in the<br>different locations, click the Brow | following locations. To in:<br>se button and select anot | stall software into a<br>her directory. |        |
| Directory for DA9211_2v81                                                    |                                                          | 3.0                                     | ] ()   |
| C. Ulalog Semiconductor (Fow                                                 | er Management (DA3211_                                   | _2V01                                   | Browse |
|                                                                              |                                                          |                                         |        |
| Directory for National Instrumen                                             | ts products                                              |                                         |        |
| Directory for National Instrumen<br>C:\Program Files (x86)\Nationa           | ts products<br>I Instruments\                            |                                         | Browse |
| Directory for National Instrumen<br>C:\Program Files (x86)\Nationa           | ts products<br>  Instruments\                            |                                         | Browse |

Press "Next" and accept the software agreements twice.

Then start the installation.

| A | pr | olio | cati | ion | Ν | ote |  |
|---|----|------|------|-----|---|-----|--|
|   |    |      | Juli |     |   | olu |  |

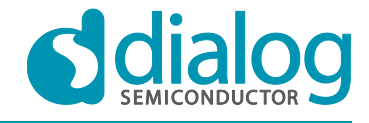

**Company Confidential** 

| DA9211_2v81                                                                                                    |                                                                                                    |                                                                                                    |
|----------------------------------------------------------------------------------------------------|----------------------------------------------------------------------------------------------------|----------------------------------------------------------------------------------------------------|
| License Agreement<br>You must accept the license:                                                                                    | displayed below to proceed.                                                                                               |                                                                                                    |
| Power Managemer                                                                                                    | t Controller and Powe                                                                                                    | er Commander                                                                                                 |
| Softw                                                                                                    | are License Agreemer                                                                                                    | <u>nt</u>                                                                                                    |
| BY CLICKING "AGREE"<br>(HEREINAFTER, "CUSTO<br>READ, UNDERSTOOD AND<br>THIS LICENSE AGREEMD<br>POWER MANAGEMENT<br>SOFTWARE SUPPLIED | Y TO THIS LICENSE<br>MER") ACKNOWLEDGE<br>O AGREE TO BE BOUNI<br>ENT IN RELATION TO<br>CONTROLLER AND PO<br>BY DIALOG SEM | AGREEMENT, YOU<br>THAT YOU HAVE<br>D BY THE TERMS OF<br>YOUR USE OF THE<br>OWER COMMANDER<br>ICONDUCTOR Ltd. |
|                                                                                                    | I accept the L           I do not accept                                                                                  | icense Agreement.<br>pt the License Agreement.                                                               |
|                                                                                                    | < Back                                                                                                    | Next >> Cancel                                                                                               |

| Adding or Change  | qing<br>loo |  |  |
|-------------------|-------------|--|--|
| • DA3211_2V81 Fil | les         |  |  |
|                   |             |  |  |
|                   |             |  |  |
|                   |             |  |  |
|                   |             |  |  |
|                   |             |  |  |
|                   |             |  |  |
|                   |             |  |  |

Application Note

### Version 1.0

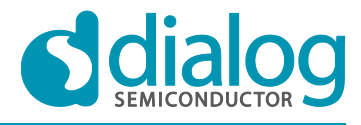

**Company Confidential** 

| 9211_2v81                                        |  |  |
|--------------------------------------------------|--|--|
| Installation Complete                            |  |  |
| The installer has finished updating your system. |  |  |
|                                                  |  |  |
|                                                  |  |  |
|                                                  |  |  |
|                                                  |  |  |
|                                                  |  |  |
|                                                  |  |  |
|                                                  |  |  |

After the installation has been completed you need to restart your computer.

Application Note

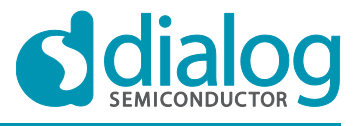

When you plug in the USB cable Windows will detect the USB device. It will prompt for the drivers, which should be automatically located in the "Driver\_PID-1011" directory of the USB stick. If this does not happen automatically you should open the Device Manager and get a list similar to the following:

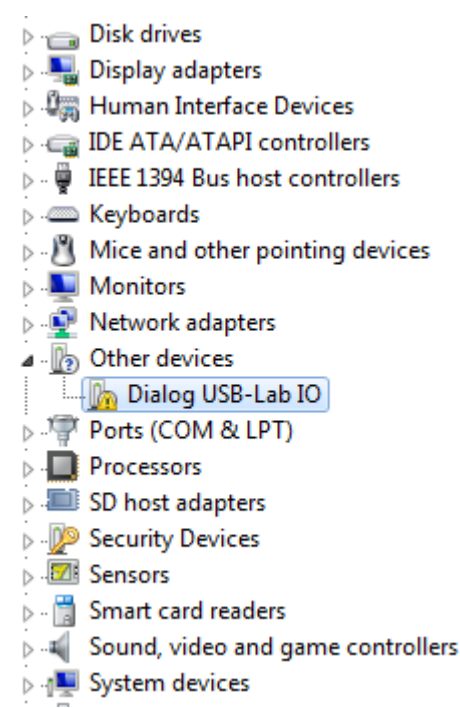

After double click on the unknown Dialog device, you should update the Driver like the following:

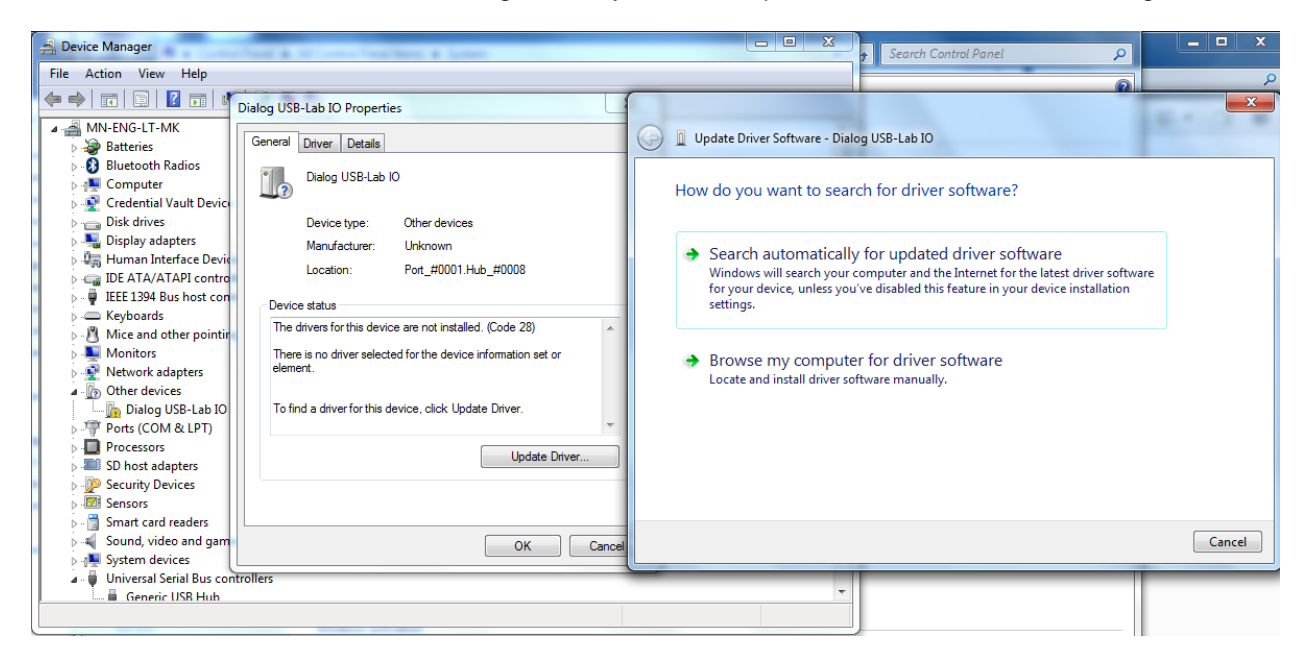

By selecting the right directory the Driver should be found.

| Application Note | Version 1.0 | 19-Mar |
|------------------|-------------|--------|
|                  |             |        |

-2014

## DA9212 Multi-phase buck converters and Power **Commander software**

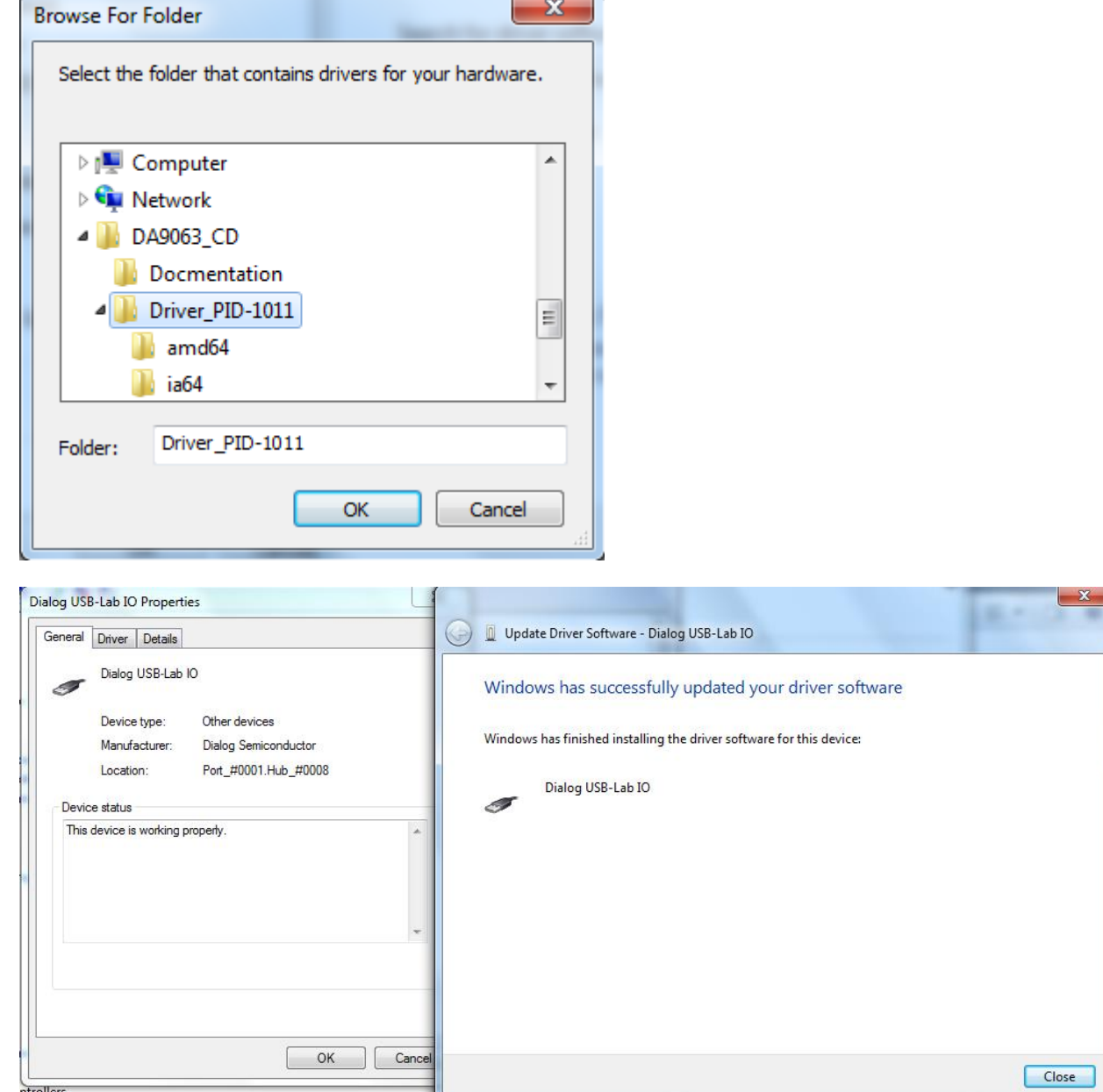

x

ntrollers

If installed correctly, Dialog USB Driver should be listed on Device Manager.

To uninstall the software please use the Windows 'Add/Remove Programs' function that can be found under 'Start'->'Settings'->'Control Panel'.

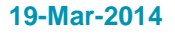

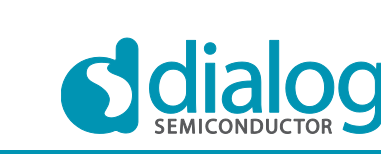

### **Company Confidential**

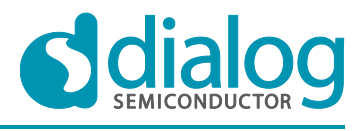

## 7.2 Configuration panel

Run the software by clicking the shortcut on the appropriate item in the Start menu.

The best setting for the PC display size is 1024x768 pixels or above. Font size on the PC display should be Normal (95dpi). It is important to note that a display size other than the recommended setting may affect the way in which the panels appear.

A window will pop up for selecting a configuration file. If you don't have any to load, just click on "Cancel".

The following screen appears, with the "USB OK?" LED lit if the USB cable is correctly plugged and the interface is functioning.

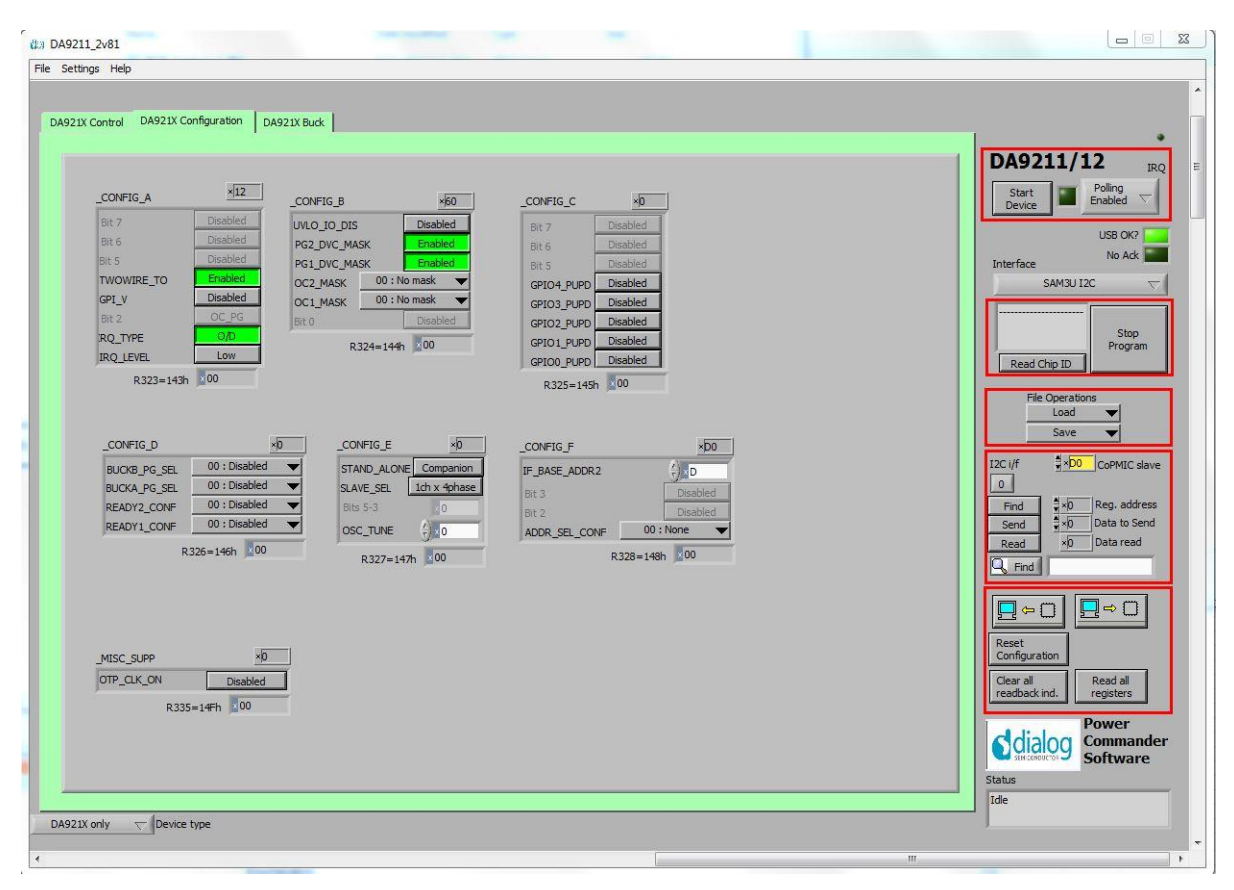

Figure 8: Initial screen

You'll find three tabs on the top:

- 1) a "Control" tab for the main settings of I/Os, the interface and the status/event registers
- 2) a "Configuration" tab for advanced DA9211(2) configuration
- 3) a "Buck" tab including all the buck settings like output voltages, operating modes, etc.

As the software has been developed to evaluate DA921X and DA9063 (main PMIC) separately or together on the same PCB, you can configure the specific DUT in the window at the bottom left. By default this is only DA921X.

| -       |     |       |     |      |
|---------|-----|-------|-----|------|
| Ar      | bbl | icati | ion | Note |
| · · · · |     |       |     |      |

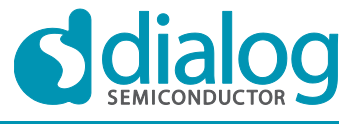

**Company Confidential** 

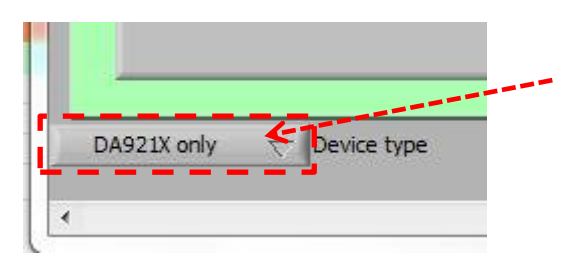

**Figure 9: DUT selection** 

Some parts of the GUI software, like the Start Device button, the File and Settings options (see Configuration, Autostart options etc), do apply only to the main PMIC, so they can be safely ignored for DA9211(2).

The rest of the chapter will introduce you step by step to the relevant configuration parts of the GUI, which apply to DA9211 and DA9212.

### 7.2.1 Interface indicators

| DA9211/         | 12 IRQ             |
|-----------------|--------------------|
| Start<br>Device | Polling<br>Enabled |
| Interface       | USB OK?            |
| SAM3U I         | 2C 🗸               |
| Read Chip ID    | Stop<br>Program    |

### Start Device

When pressed it automatically configures the register R327 CONFIG\_E for stand alone operation.

### Polling Enabled

If disabled, main read backs from DA9211(2) are suppressed. This is used to force the communication over the bus to be silent.

If this is set to automatic, the program will only poll the device while the application is the topmost window. If obscured by another program or window, polling will be disabled.

### LED

If device is active this is green, else red.

### Interface

Select between USB I2C control, offline mode and SPI. Switching to offline, then back to USB reinitialises the USB interface.

| Application Note | Version 1.0 | 19-Mar-2014 |
|------------------|-------------|-------------|
|                  |             |             |

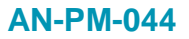

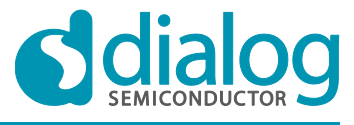

**Company Confidential** 

### USB OK?

The light indicates that the USB is fine and communicating.

### Read Chip ID

These fields indicate the device version and trim status when device is active. When inactive, version and trim status will not be correct.

### Stop Program

This terminates the program but leaves it inactive on the screen.

### 7.2.2 File load / save

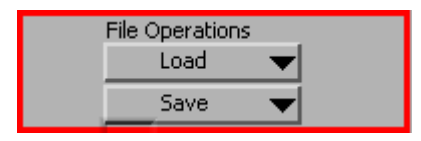

### Load

Load previously saved text files.

### Save

Save current panel state to a text file. Selecting "Register Dump" option saves current register values to the text file. See Appendix A

Note the difference between "Save" and "Register Dump". "Save" dumps the contents of all panel controls to the file (a save state operation), while "Register Dump" reads the device contents (including status registers) into the file.

### 7.2.3 Register Access

This is probably the most important section of the Configuration Panel.

| I2C i/f | CoPMIC slave    |
|---------|-----------------|
| 0       |                 |
| Find    |                 |
| Send    | ×0 Data to Send |
| Read    | ×0 Data read    |
| C Find  |                 |

### CoPMIC slave

Set the slave address of the device. This affects all I2C communications. See also register INTERFACE in DA9211(2) Datasheet.

### Find

Finds a control matching a full or partial register name, a control bit name, a register number (e.g R208 or D0h). Pressing "Find" repetitively will step through all matching items.

#### Send

L

| pplication Note | Version 1.0 |
|-----------------|-------------|
|                 |             |

19-Mar-2014

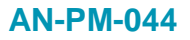

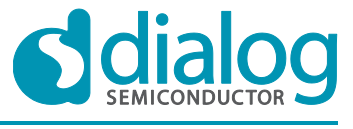

Sends a single byte data to I2C device using Slave Address, Register Address and Data to Send.

### Read

Reads single byte data from I2C device using Slave Address and Register Address.

| a) ⇔ 🗍              | b) ⇒ []   |
|---------------------|-----------|
| c) t                |           |
| d) all<br>back ind. | e) ad all |

### a) Synchronize Panel from Device

Reads all the register contents of the device and updates the panel to match

### b) Synchronize Device from Panel

Writes all the device registers to match the panel (refresh operation)

### c) Reset Configuration

Resets the registers to values specified in configuration file.

### d) Clear all read-back indication

Sets all read-back indicators to 0

### e) Read all read-back

Reads all registers, comparing with the panel controls

### 7.2.4 Control tabs

The tabs DA921X Control and DA921X Configuration and DA921X Buck all have the same format.

Each register cluster comprises a control with a mixture of

- 1) boolean toggle buttons
- 2) multi-value ring controls or slide controls
- 3) a hex indicator showing the total equivalent value
- 4) a read-back indicator showing the current contents of the register. The read-back indicator is labeled with the register number in both decimal and hex.

Read-back indicators can be switched individually by clicking on the "x" to decimal, octal, hex or binary, or they may all be changed at once between Hex and Binary by the Settings > Binary Indicators menu item.

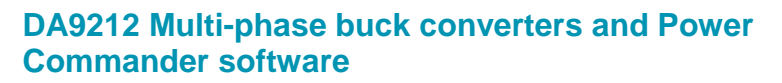

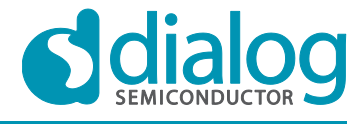

**Company Confidential** 

| BUCKA_CONT            |                |          | ×0   |
|-----------------------|----------------|----------|------|
| Bit 7                 |                | Disa     | bled |
| VBUCK_GPI             |                | 00 : NO  | NE 🔻 |
| BUCK_SEL              | 1)             | VBUC     | K_A  |
| PD_DIS                | -              | Disa     | bled |
| BUCK_GPI              |                | 00 : NO  | NE 🔻 |
| BUCK_EN               |                | Disa     | bled |
| F                     | R93=05E        | h ×00    |      |
| BUCKA_CONF_/          | 4              |          | ×92  |
| DOWN_CTRL             | 100 :          | 20mV/u   | s 🔻  |
| JP_CTRL               | 100 :          | 20mV/u   | s 🤻  |
| MODE                  | 10             | : SYNC   |      |
| R                     | 209=0D:        | lh 100   | ł    |
| _VBUCKA_MA            | X_CTRL         | × 7F     | 3)   |
| MAX () 1111111: 1.57V |                | 2)       |      |
| R213=0D5h 200 4       |                | -,<br>4) |      |
|                       | A              | 46       | -7   |
|                       |                |          |      |
| VB_A () 1000          | 110 : 1.0      | 00V      |      |
| R215=0D7h             | × 00           |          |      |
| VBUCKA_CTRL_I         | в ×4           | 6        |      |
| SL_B                  | SYNC<br>10:1.0 | DV       |      |
| 1880 F.               |                |          |      |

Changing a register control immediately sends the value to the selected register, and reads the value back again, comparing the result with the hex indicator. Note that all bits of the register are sent at once. Therefore this does not allow changing multiple bits simultaneously.

If the Read-back indicator is red, it indicates that the current value does not match the panel.

| A | opl | ication | Note |
|---|-----|---------|------|
|   | יקי | ication | HULL |

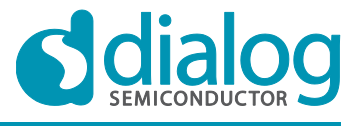

**Company Confidential** 

# 8. Troubleshooting

This section is an aid to resolve problems occurring in the previous sections.

## 8.1 Software Issues

The USB device should install without difficulty automatically. Make sure that the installation finds and uses the driver contained in the USB stick.

If the program is started before the USB Interface board is plugged in, the program will default to the offline mode. This can be useful to familiarise oneself with the software in a desk environment without the hardware attached. If the board is subsequently attached, move the Interface control to "SAM3U I2C" or "SAM3U SPI".

The Software can have unpredictable effects when used in conjunction with a USB hub. It is recommended that a direct connection is made to the USB Interface board.

The software is optimised for a display screen size of 1024 by 768 pixels or greater, with Fonts set to Normal (96dpi).

There have been reported issues of unpredictable display effects when large fonts (120dpi) are used. This can be changed by right-clicking on the desktop, select Properties. Select the Settings tab, select Advanced, then Normal size from the drop-down box.

Also switching the "Interface" to Offline, then back to the desired interface can reinitialise the USB interface. Last resort is to unplug the USB then reconnect. The software will detect this and reinitialise.

### 8.2 Hardware Issues

Most hardware problems can be traced to incorrect jumper positions.

Check carefully each jumper position, compare them with the default positions on Figure 2. Use the jumper table details and the board schematic as a guide to the jumper functions and locations.

Especially watch for power supply configuration.

Link J40 can cause some confusion. The intention of these links is to control the 3.3 V / 1.8 V regulator generated by the USB.

Most times it is preferable if the USB is deactivated when the device supply is missing. This will mimic the target system operation in which the host processor has no power if the PMIC has no supply. It also avoids unintended current flow between a USB port output and an unpowered GPIO input.

| Δn | nli  | cati | on | No | te - |
|----|------|------|----|----|------|
| rΡ | P''' | outi |    |    |      |

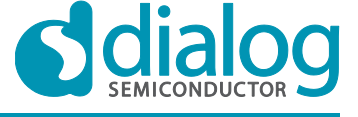

# 9. A tutorial guide

This section will take you step by step through starting up the evaluation board and the software to get the device up and running. It will also tackle the first steps of making easy modifications on DA92112.

We refer here to the PCB hardware numbered 212-04-C with a DA9212 device mounted on it.

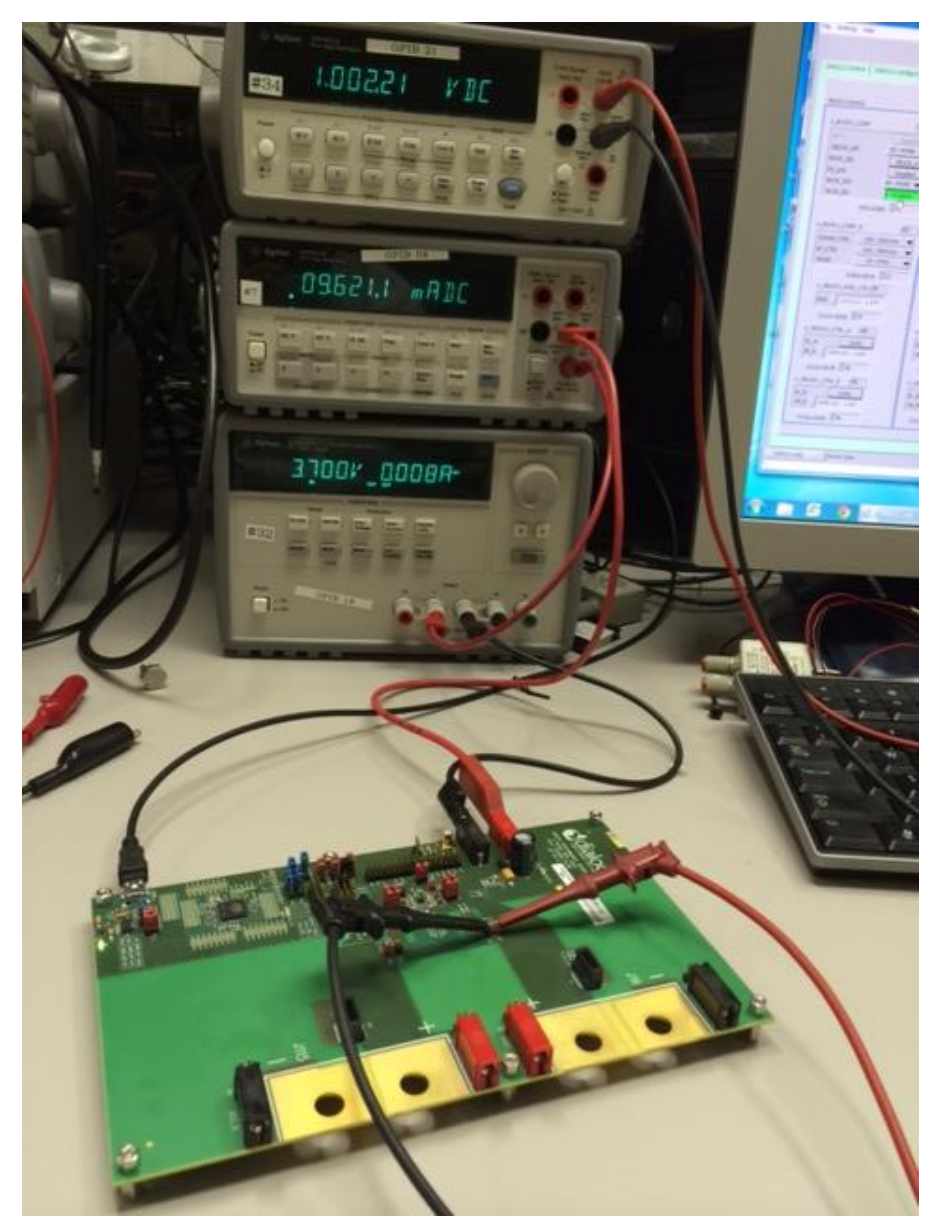

Figure 10: Measurement set-up

Supply DA9212 from the VSYS and GND connectors as shown in Figure 10. A voltage of 3.8 V (typical Li-Ion battery voltage) is applied and the input current is measured via multi-meter, see the blue cable from the PSU to the multi-meter input. The output voltage can be directly measured by connecting the yellow cable to a second multi-meter.

| -          |     |      |     |    |      |
|------------|-----|------|-----|----|------|
| Δr         | nl  | icat | ion | Nc | hto. |
| <b>n</b> p | יקי | loai |     |    |      |

### Version 1.0

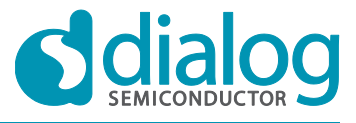

# DA9212 Multi-phase buck converters and Power Commander software

Start the GUI software installed on your computer. The "USB OK?" LED on the right hand of the screen should be off if the USB cable is not plugged. Once you plugged in the USB cable the LED should turn to a steady green. The Interface selector should show "SAM3U I2C". If not, change it to off and then to "SAM3U I2C".

The following should appear on the top right end of your window.

| DA9211          | /12 IRQ                      |
|-----------------|------------------------------|
| Start<br>Device | Polling<br>Enabled  \(\not\) |
| Interface       | USB OK?                      |
| SAMB            | 112C                         |
| SAMO            | · ····                       |

Press the Start Device button to correctly configure the software for stand alone operation. We are now able to control DA9212 in stand alone mode. In this mode DA9212 acknowledges all I2C commands, which does not always happen if DA9212 is in companion mode.

For details please refer to the STAND\_ALONE bit in the Datasheet.

If you now synchronize the panel from the device, by pressing the dedicated button (see red arrow below), you get the target voltages and all DA9212 parameters updated to the content of the IC registers.

| I2C i/f<br>Send<br>Read<br>↓×0 CoPMIC slave<br>↓×0 Reg. address<br>↓×0 Data to Send<br>↓×0 Data read | : |
|----------------------------------------------------------------------------------------------------|---|
| Reset<br>Configuration<br>Clear all<br>readback ind, Read all<br>registers                           |   |

Note that the quiescent current shown on the multi-meter may still be higher than expected. This is due to the missing configuration and connection of floating I/O ports and will be reduced as soon as they are correctly set.

| Application Note |  |
|------------------|--|
|------------------|--|

Version 1.0

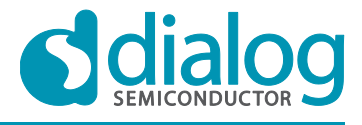

## DA9212 Multi-phase buck converters and Power Commander software

You can enable the buck1 converter by pressing on the BUCK\_EN button in BUCK1 Control, which is equivalent to write 0x01 into the related bit (see Figure 11). You'll notice an increase in the current drawn from the external supply and measured via the multi-meter of approximately 10 mA.

| 此3 DA9211_2v81                                              |                                        | ×                                |
|-------------------------------------------------------------|----------------------------------------|----------------------------------|
| File Settings Help                                          |                                        |                                  |
|                                                             |                                        | ^                                |
| DA921X Control DA921X Configuration DA921X Buck             |                                        |                                  |
|                                                             |                                        | PA0211/12                        |
| BUCKA Control BUCKB Control                                 | BUCK Configuration                     |                                  |
|                                                             |                                        | Start Device Enabled             |
| BUCKA_CONT                                                  | BUCK_CONF_B x1F                        | USB OK?                          |
| VBUCK_GPI 00:NONE VBUCK GPI                                 | 01: GPI1 V PH_SH_EN2 Enabled           | Interface No Adk                 |
| BUCK_SEL VBUCK_A BUCK_SEL                                   | VBUCK_A PH_SH_EN1 Enabled              | SAM3U I2C 🗸                      |
| PD_DISDISABled PD_DIS<br>BUCK GPI 00 : NONE V PLOTE CDI     | Disabled PHASE_SEL1 11:4 phases        | Device :                         |
| BUCK_EN Enabled BUCK_EN                                     | Disabled R211=0D3h 1F                  | Rev: A<br>IDs: 22 10 0 3 Stop    |
| R93=05Dh 01 R94=0                                           | seh 00                                 | Read Chip ID                     |
| _BUCKA_CONF_A x92 _BUCKB_CONF_A                             | ×92 BUCK_ILIM ×2C                      | File Operations                  |
| DOWN_CTRL 100:20mV/us DOWN_CTRL 10                          | 0: 20mV/us V BUCKB_ILIM / 0010: 2400mA | Load                             |
| UP_CTRL 100 : 20mV/us V UP_CTRL 10 MODE 10 : SYNC MODE      | 0: SYNC                                | save                             |
| R209=0D1h ×92 R210=0                                        | R208=000n 22C                          | I2C i/f ∃×D0 CoPMIC slave        |
| _VBUCKA_MAX_CTRL ×65VBUCKB_MAX_CT                           | L ×65                                  | Find SxD Reg. address            |
| MAX (1100101:1.31V MAX (1100101)                            | : 1.31V VLOCK Disabled                 | Send Send                        |
| R213=0D5h 65 R214=0D6h                                      | 35 SLEW_RATE2 10 : 105 V               | Read ×U Data reau                |
| _VBUCKA_CTRL_A ×46 _VBUCKB_CTRL_A                           | x46 DEBOUNCING 011:10ms V              |                                  |
| SL_A SYNC SL_A SY<br>VB A (1000110 - 1 00V) VB A (1000110 - | IC R86=056h 53                         |                                  |
| Pour opt 046 R217=009h 46                                   |                                        | Reset                            |
|                                                             | ×138                                   | Configuration                    |
| SL B SYNC SL_B SY                                           | ic                                     | readback ind. Read all registers |
| VB_B (1000110:1.00V VB_B (1000110:                          | 1.00V                                  | Power                            |
| R216=0D8h 46 R218=0DAh 46                                   |                                        | Software                         |
|                                                             |                                        | Status                           |
|                                                             |                                        | Ide                              |
| DA921X only Device type                                     |                                        |                                  |
| •                                                           |                                        | m                                |

Figure 11: Enabling the buck 1

The same operation can be done also via I2C interface panel by selecting the register address, the data to send and pressing the Send button. A read back can be performed by pressing the Read button (see below).

| I2C i/f | ★×D0 CoPMIC slave |
|---------|-------------------|
| Find    | ₹×5D Reg. address |
| Send    | ×1 Data to Send   |
| Read    | ×1 Data read      |
| Q Find  |                   |

After enabling the buck1 converter you can sense the output voltage on the PCB via external multimeter connected to the VOUT\_A pin, as shown in Figure 10. You should read back a value close to 1.0 V. If the part is not trimmed the value can slightly differ from the target.

You can directly sense on the PCB some relevant signals, e.g. the switching node of each phase. In the picture below you'll see how to find the phase 1 (red arrow) and the phase 2 (blue arrow) switching node.

| Appl   | ication | Note |
|--------|---------|------|
| - Ahhi | ication | NOLE |

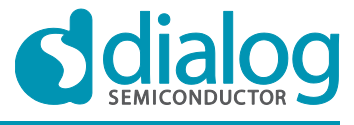

**Company Confidential** 

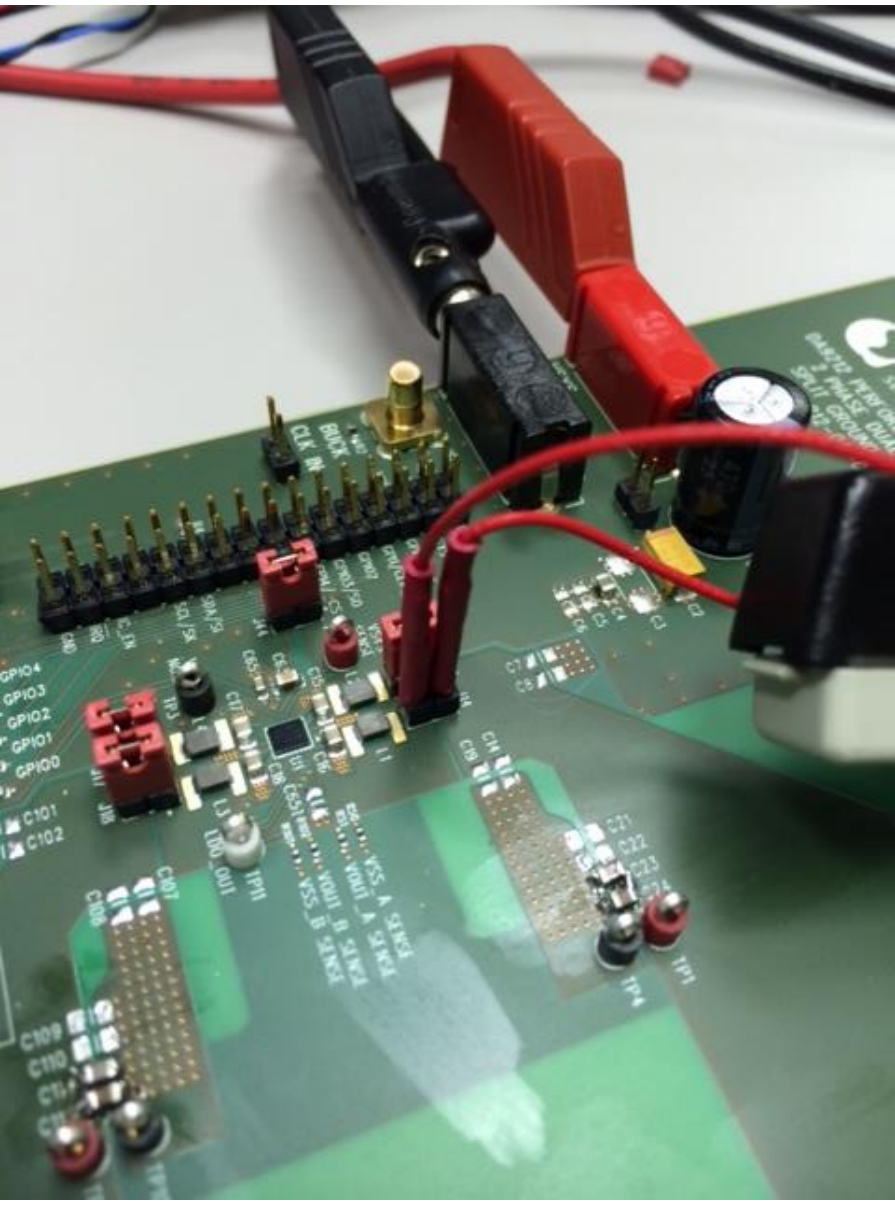

Figure 12: Sensing the LX signals of buck A

When you enable the BUCK\_A, you will notice that only the phase 1 (LX\_A1) shows a switching waveform, whilst the phase 2 (LX\_A2) does not. This is the case if you have PH\_SH\_EN1 asserted. As you don't apply any load at the output of the buck converter, DA9212 automatically optimizes the number of active phases and turns off phase 2 to save power.

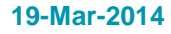

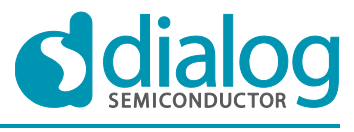

## DA9212 Multi-phase buck converters and Power Commander software

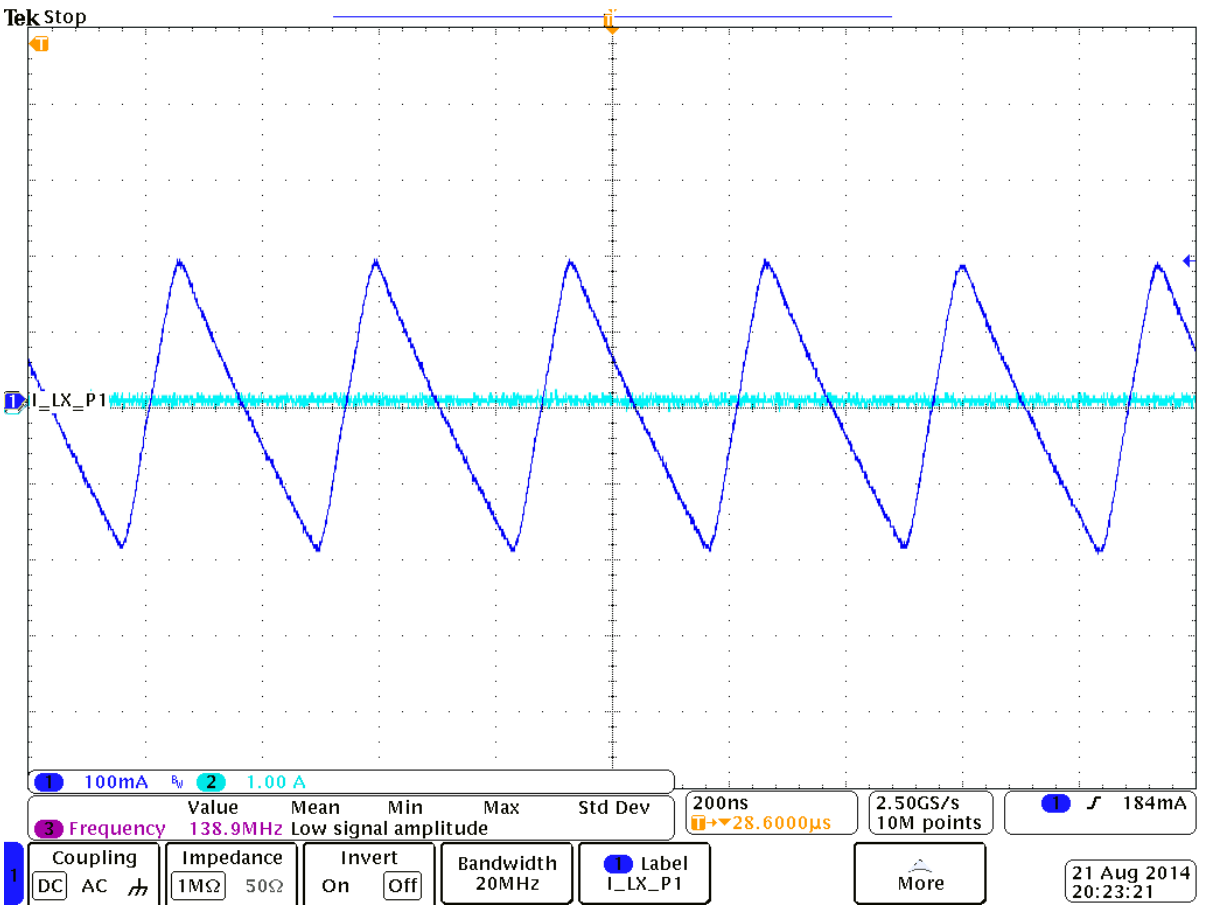

Figure 13: Inductor Current of Phase A, Phase Shedding Enabled

Let's disable the phase shedding by setting the PH\_SH\_EN1 bit at zero, thereby forcing both phases to be enabled. The quiescent current you measure on the multi-meter is now increased to a value close to 40 mA and the coil currents of phase 1 and 2 are now shown in Figure 14.

When the buck 1 operates with two active phases, the probe at the LX nodes shows a similar behaviour as in Figure 14, typical of a multi-phase converter.

| A multiple of the Most |   |
|------------------------|---|
|                        | • |
| Αυμπτατιστι ποι        |   |

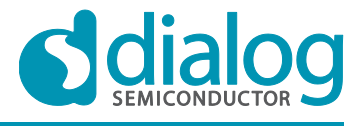

**Company Confidential** 

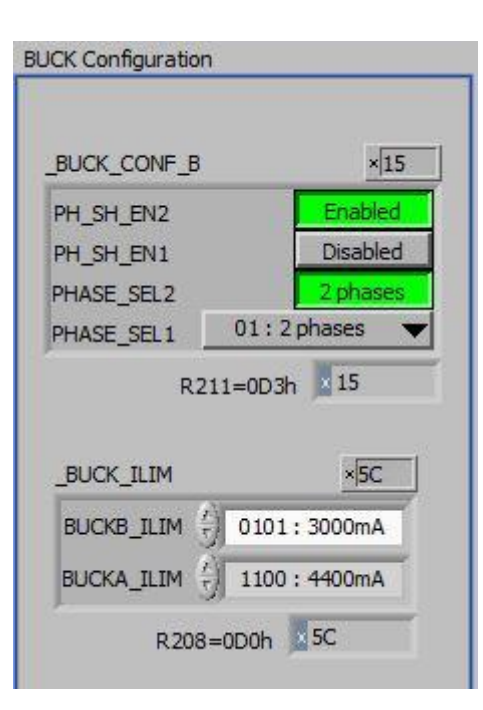

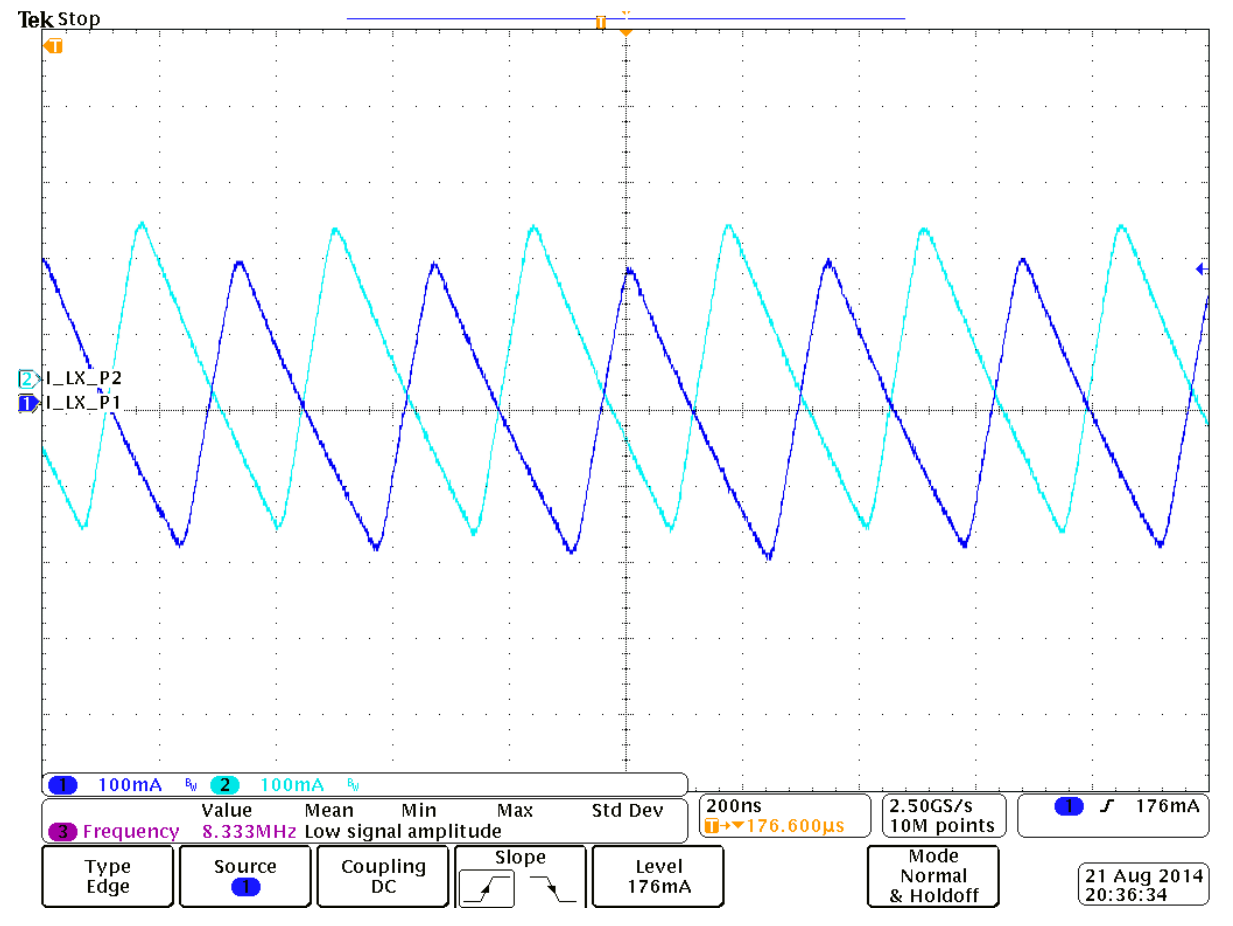

Figure 14: Inductor Current of Phase 1 and Phase2, Phase Shedding Disabled

**Application Note** 

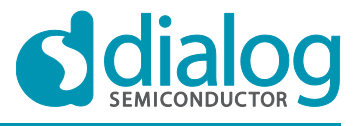

## DA9212 Multi-phase buck converters and Power Commander software

There is an easy way you can modify the output voltage of buck 1. This is by using the VBUCK1\_CTRL\_A and VBUCK1\_CTRL\_B registers (see red box in Figure 15).

If on the BUCK\_SEL field you've got VBUCK\_A selected (see red arrow in Figure 15), then you'll be able to change the output voltage by changing the value in VBUCK1\_CTRL\_A. This initiates a DVC transition towards the new selected voltage.

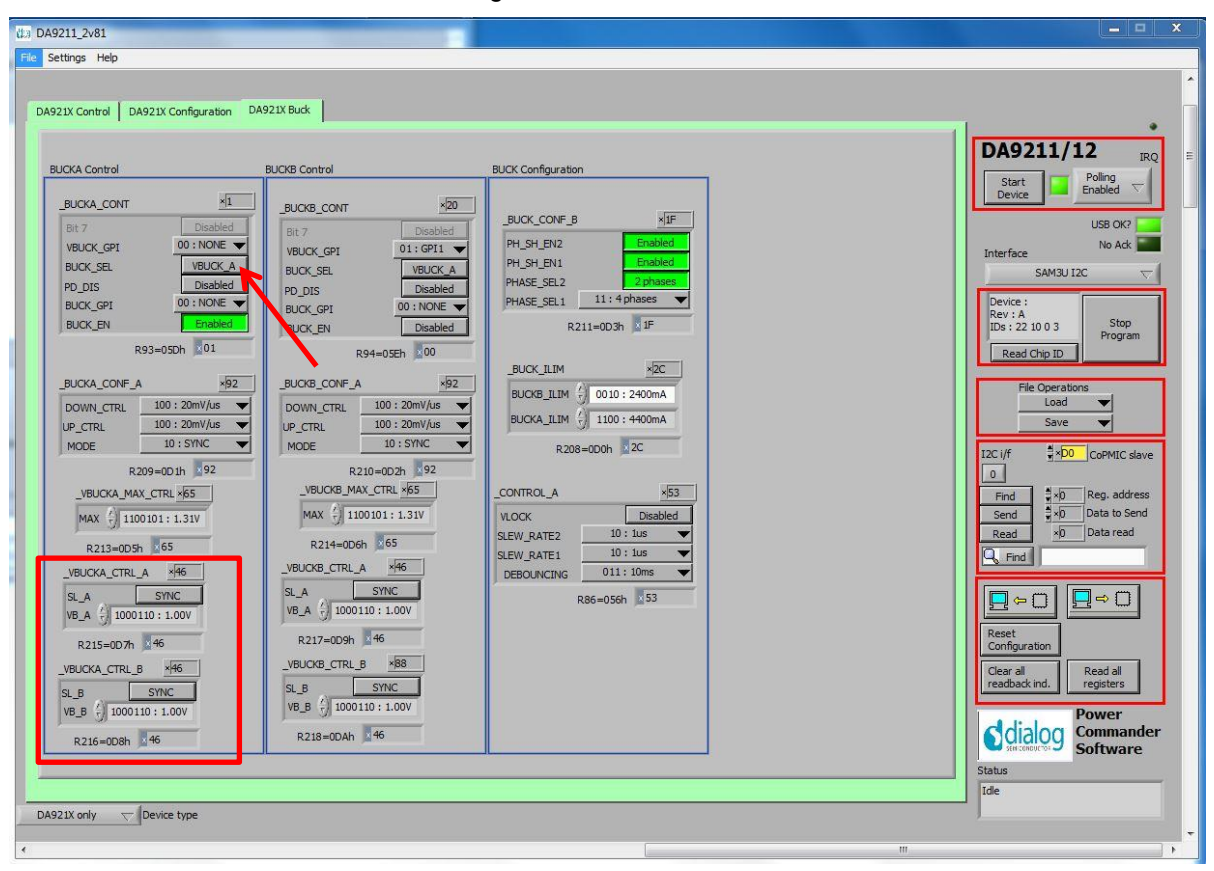

Figure 15: Output voltage control of the buck

By toggling the value on BUCK\_SEL you can also change the output voltage between the value contained in VBUCK1\_CTRL\_A and the value contained in VBUCK1\_CTRL\_B.

Let's configure for instance 1.2 V in VBUCK1\_CTRL\_A and 0.8 V in VBUCK1\_CTRL\_B. After asserting the BUCK\_SEL bit you'll see the following transition in the output voltage.

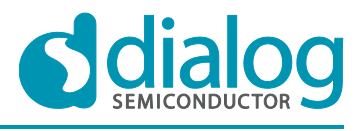

# DA9212 Multi-phase buck converters and Power Commander software

| Tel | k F | 're      | ٩V               | u                 |            |    |    |        |                |                   |               |         |              |                  | -        |          |         |            |                |            |    |              |                       |                  | _       |                | ü   |     |           |           |          |          |    |            |   |    |          |   |   | -                |             |             |                |                  |               |   |   |          |               |                |                |                                                                                             |
|-----|-----|----------|------------------|-------------------|------------|----|----|--------|----------------|-------------------|---------------|---------|--------------|------------------|----------|----------|---------|------------|----------------|------------|----|--------------|-----------------------|------------------|---------|----------------|-----|-----|-----------|-----------|----------|----------|----|------------|---|----|----------|---|---|------------------|-------------|-------------|----------------|------------------|---------------|---|---|----------|---------------|----------------|----------------|---------------------------------------------------------------------------------------------|
|     |     |          |                  |                   |            |    |    | •      |                |                   |               |         |              |                  |          |          | 6       |            |                | 0          |    |              |                       |                  |         |                |     |     |           |           |          |          |    |            | • |    |          |   | 0 | 0                | ;<br>)<br>) | 1<br>-<br>Δ | 9.<br>20<br>40 | 6µ<br>.4ј<br>.0] | s<br>1s<br>µs | · |   |          | 80<br>1.<br>4 | 8n<br>21<br>00 | nV<br>V<br>Im\ | ·<br>                                                                                       |
|     |     |          |                  |                   |            |    |    |        |                |                   |               |         | <del>.</del> |                  |          | -,-      | ¢       | <b>-</b> - | 1              |            |    |              |                       |                  |         |                |     | -   |           |           |          |          | 1  |            |   |    | -,       |   |   | - <del>.</del> - | -,          |             |                |                  | -,-           |   |   |          |               |                | -,             |                                                                                             |
|     | -   |          |                  |                   |            | -  |    |        |                |                   |               |         |              | i                |          |          |         | /          | /              |            |    |              |                       |                  |         |                |     |     |           |           |          |          | -  |            |   |    |          | • |   |                  |             |             |                |                  |               |   |   | -        |               |                |                | •                                                                                           |
|     |     |          |                  |                   |            | 10 |    |        |                |                   |               |         |              |                  |          |          |         |            | E              | <b>-</b> . |    |              |                       | ·                |         | <del>.</del> - |     | +   | -,        |           |          |          | -  |            | 7 |    | <u>.</u> |   |   |                  |             |             |                |                  |               |   |   |          |               |                |                | -<br>-<br>-<br>-<br>-<br>-<br>-<br>-<br>-<br>-<br>-<br>-<br>-<br>-<br>-<br>-<br>-<br>-<br>- |
|     | -   | <b> </b> | - <b> </b>       |                   |            |    |    |        |                |                   |               |         | . <b>.</b>   |                  |          | ŀ-       |         | i          |                |            |    |              |                       | ·I               | ··      |                |     |     |           |           |          |          |    |            |   |    |          |   |   |                  |             |             |                |                  |               |   |   |          |               |                |                |                                                                                             |
|     |     |          |                  |                   |            | -  |    |        |                |                   |               |         |              |                  |          |          |         |            |                |            |    |              |                       |                  |         |                |     |     |           |           |          |          | -  |            |   |    |          | • |   | ·                |             |             |                |                  |               |   |   | -        | ·             |                |                | ·                                                                                           |
|     | -   |          | •                |                   |            | -  |    |        |                |                   |               |         |              |                  |          |          |         |            |                |            |    |              |                       |                  |         |                |     |     |           |           |          |          | -  |            |   |    |          | • |   |                  |             |             | •              |                  |               |   |   | -        | •             |                |                |                                                                                             |
| 3   | Vo  | bui      | t                |                   |            | -  |    |        |                |                   |               |         |              |                  |          |          |         |            |                |            |    |              |                       |                  |         |                |     |     |           | •         |          |          | -  |            |   | •  |          | • |   |                  |             | •           | •              |                  |               |   | • | •        | •             |                |                |                                                                                             |
|     |     |          |                  |                   |            | -  |    |        |                |                   |               |         |              | •                | •        |          |         |            |                |            |    |              |                       |                  |         |                | •   | -   | •         |           |          |          | -  |            | • |    |          | • |   |                  |             |             |                |                  |               |   |   | -        |               | •              |                | · …<br>·                                                                                    |
|     |     |          | Fre              | eq                | ue         | nc | y  | V      | alı            | Je                | .н:           | z       | N            | lea<br>lo        | in<br>pe | ri       | 3<br>od | M<br>I fo  | 20<br>in<br>ur | 00r<br>10  | nV | N            | <sup>B</sup> ⊌<br>1ax | <                |         |                | Std | 1 C | )ev       | ,         | ۱.<br>)[ | 10<br>∎→ | 0µ | .s<br>  76 | 6 | 00 | µs       |   | 2 | 2.5<br>0N        | 0G<br>4 p   | is/<br>boi  | s<br>Int       | s                | Ċ             |   | 3 | ) .      | ,<br>,        | 1              | .02            | : v                                                                                         |
|     | ,   | C<br>Wa  | ur<br>ive<br>icr | rsc<br>efc<br>ree | ors<br>orn | n  | Ìſ | H<br>( | B<br>ori<br>Ve | lar<br>izo<br>rti | s<br>nt<br>ca | al<br>D |              | $\left[ \right]$ | 1<br>10  | ₋ir<br>ı | ۱k      | ed<br>O    | ff             |            | С  | B<br>Cu<br>n | rir<br>Irs<br>Sci     | ng<br>ors<br>ree | s<br>en |                |     | C   | ur:<br>Un | so<br>its | r        |          |    |            |   |    |          |   |   |                  |             |             |                |                  |               |   | ( | 21<br>20 | I A<br>):34   | ug<br>4:3      | 20<br>32       | 114                                                                                         |

Figure 16: DVC transition of the buck

As the voltage is decreased by 400 mV in approximately 40  $\mu$ s, you can clearly identify the slope of the DVC transition being 10 mV/ $\mu$ s.

The value can be set on the SLEW\_RATE1 field of CONTROL\_A register. You can find it in the "Buck" tab of the GUI software, as shown by the red arrow below.

Do not confuse the slew rate setting of DVC voltage changes with the UP\_CTRL, DOWN\_CTRL of each buck, as they do only refer to the power up and power down slope.

| n_CONTROL_A | ×53          |
|-------------|--------------|
| VLOCK       | Disabled     |
| SLEW_RATE2  | 10 : 1us 🛛 🔻 |
| SLEW_RATE1  | 10 : 1us 🛛 🔻 |
| DEBOUNCIN   | 011:10ms 🔻   |
|             | 86=056h ×53  |

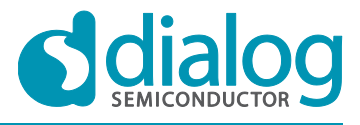

# DA9212 Multi-phase buck converters and Power Commander software

**Company Confidential** 

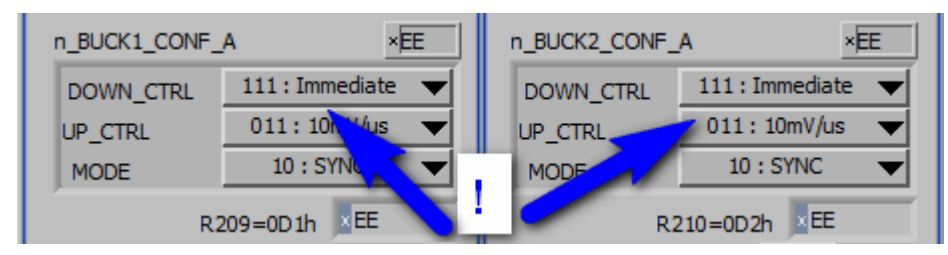

There's another possibility of controlling the output voltage of the buck converter and it is using one of the GPIO ports available on DA9212.

Let's select GPI4 on VBUCK\_GPI field of BUCK1\_CONT register. The GPIO4 is already selected as input port active high in the related register of DA9212 Control tab (see below).

| BUCK1 Control | В           |
|---------------|-------------|
|               | 00 : NONE   |
| n_BUCK1_CONT  | 01:GPI1     |
| Bit 7         | 10 : GPI2   |
| VBUCK_GPI     | ✓ 11:GPI4   |
| BUCK_SEL      | VBUCK_A     |
| PD_DIS        | Disabled    |
| BUCK_GPI      | 00 : NONE 🔻 |
| BUCK_EN       | Enabled     |
| R93=05        | Dh ×61      |

| n_GPIO_4_5   | ×4              |
|--------------|-----------------|
| GPIO4_MODE   | Deb off/Low     |
| GPIO4_TYPE   | Active hi       |
| GPIO4_PIN    | 00 : Dig in 🛛 🔻 |
| R90=05Ah ×04 |                 |

You can simply change the connection of the green cable in Figure 17 and this will be reflected into a change of the output voltage of buck 1 between VBUCK1\_CTRL\_A and VBUCK1\_CTRL\_B. So the BUCK\_SEL bit functionality has been replaced by the GPI4 input port.

The same procedure can be applied to the BUCK\_GPI field, which selects a GPIO to implement the buck enable/disable functionality. By changing the connection of the selected GPIO you'll see the buck converter being enabled and disabled.

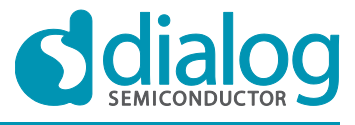

**Company Confidential** 

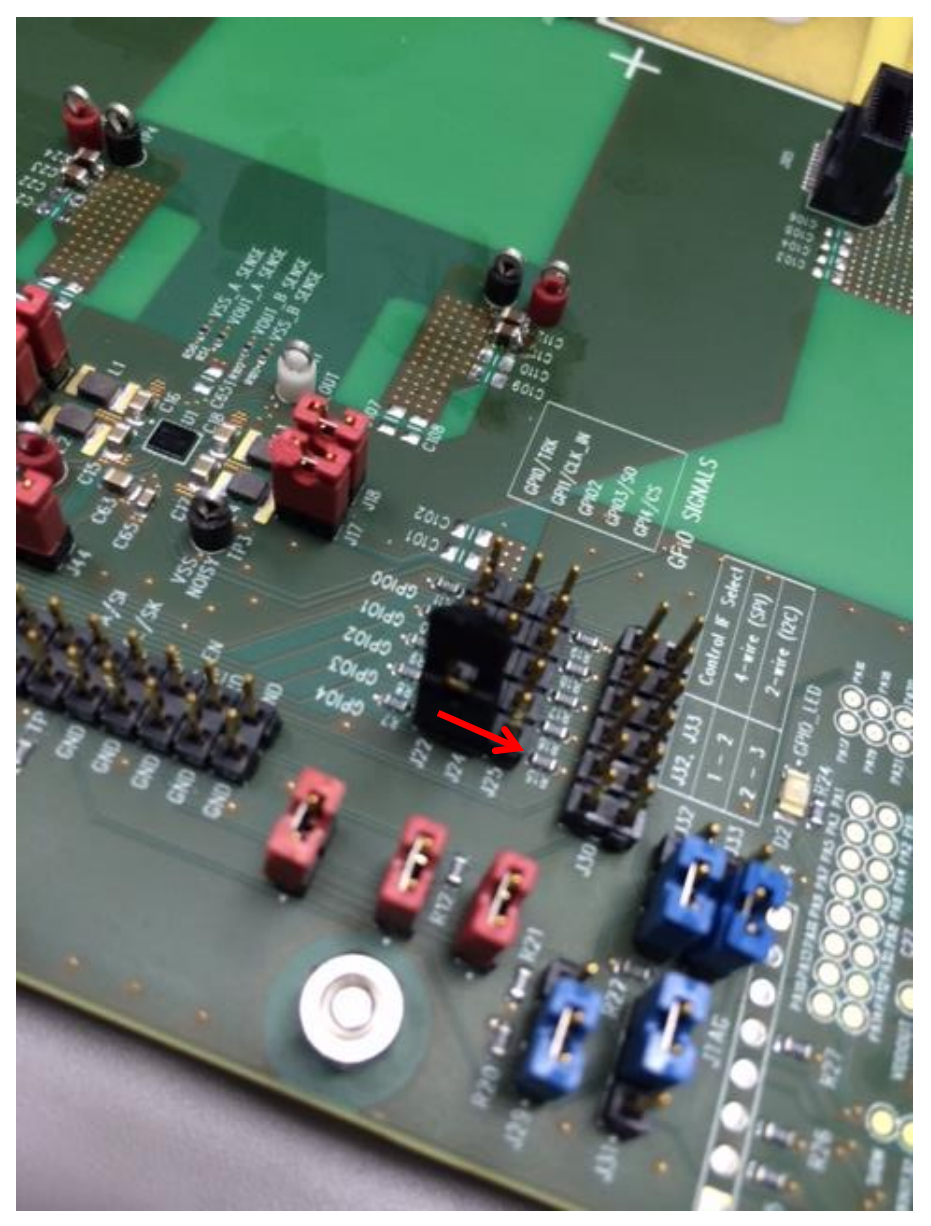

Figure 17: Port control of the buck output voltage

You may now want to turn off the whole IC and not only the buck converter. This is achieved via the IC\_EN port (see also jumper link J29). If you toggle the position of the jumper to the alternative position, you switch off completely the whole IC (not only the buck converter) and the current measured from the supply is close to zero.

That's probably enough for now.

DA9212 is a very powerful and flexible device, so it is possible that issues will arise through continued and personalised usage. For questions and clarification please refer to your local Dialog support team.

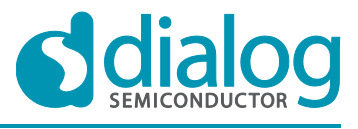

# 10. Appendix: scripting

The software includes the ability to save and load a text file containing hex codes representing the register addresses and data. This allows a basic scripting functionality on DA9212 for advanced users.

If you wish to directly use register names (easier to read), instead of register addresses, go to the menu and select "Reg names in file" under the option "Settings". In this case the slave address is replaced by the word "WRITE2". This is generally preferable and more readable. The register names are stored in an external file. Hex codes for slave address and register address are still accepted on reading in the file.

Note that the suffix "2" is used to identify coPMIC devices like DA9212 and distinguish them from main PMIC devices like DA9063. Although they can share the I2C address if STAND\_ALONE is set to zero (see Datasheet for details on STAND\_ALONE bit operation), the GUI offers the possibility to assign different I2C addresses to main and coPMIC devices. Thus "WRITE" automatically uses the main PMIC I2C address and "WRITE2" uses the coPMIC I2C address assigned (see section 7.2.3).

# **10.1 Text File Format**

- Numbers apart from time delays are expressed in Hex, separated by tabs. The use of "0x" in front of the hex value is optional
- The first parameter is the device slave address in 8 bit format.
- Alternatively the first parameter can be a token:
  - "WRITE2" will write to the device at the currently selected slave address (I2C mode only)
  - "READ2" will read from the device a the values of a number of registers
  - "PORT" will set the selected digital control line to the specified value (1 or 0)
  - "PORTREAD" will read the value of the specified digital control line
  - "PORTDIR" will set the direction of the digital control line to an input if the value is 0, or an output if set to 1.
  - "DELAY" or "WAIT" will implement a time delay specified up to 65535 milliseconds. The delay time is specified in decimal, or hex if preceded by "0x".
  - o ITERATE will cause the whole script to be repeated the specified number of times.
- If you wish to use the GPIO-related commands, you need to jumper the respective jumpers of J30, to allow the ATSAM3U μC device to really operate on the specific port. The levels are not forced by DA92112 but instead this is done externally by the ATSAM3U.
- The second parameter is the register address as a name or hex value.
- The third parameter is the data.
- Comments (i.e. lines beginning with '//') are permitted in the file.
- Inline comments (i.e. //comment) are permitted.
- The data will be processed in the order written, and written directly to the specified device. The screen controls will be updated once command in the file have finished.
- The use of the slave address in the file allows any device attached to the I2C bus to be controlled.
- The token PORT2 will allow control over the GPIOs which are configured as inputs. The second parameter is the port name. The third parameter is 0 or 1.
- For read operations, the result of the read is passed to the history log window

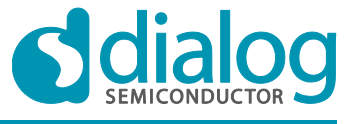

DA9212 Multi-phase buck converters and Power Commander software **Company Confidential** 

## 10.2 Examples

//Test DA9212 //19.03.2014

//Read registers in 2 ways
//See the equivalent results
//Read from register 0xD1 n\_BUCK1\_CONF\_A
//for the next 10 registers
READ2 n\_BUCK1\_CONF\_A 10
READ2 0xD1 10

//Change value of register n\_BUCK1\_CONF\_A
WRITE2 n\_BUCK1\_CONF\_A FF
//Read back the new configured value
READ2 n\_BUCK1\_CONF\_A 1

//Configure the GPIO2 as output port //Note the "\_N" identifying the slave PORTDIR GPIO2\_N 1 //Set the level of GPIO2 low PORT GPIO2\_N 0 //Read back the voltage at GPIO2 PORTREAD GPIO2\_N //Set the level of GPIO2 high PORT GPIO2\_N 1 //Read back the voltage at GPIO2 PORTREAD GPIO2\_N

The results in the history log can be seen by selecting Settings > History Log.

| Application Note |  |  |
|------------------|--|--|
| © 2014 Dieles C  |  |  |

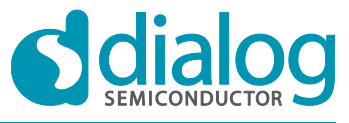

**Company Confidential** 

## DA9212 Multi-phase buck converters and Power Commander software

х History Log Font size Timestamp Bold 12 Clear SAVE OFF/ON Log ٠ //TEST DA9211 //19.03.2014 //READ REGISTERS IN 2 WAYS //SEE THE EQUIVALENT RESULTS //READ FROM REGISTER 0XD1 N\_BUCK1\_CONF\_A //FOR THE NEXT 10 REGISTERS READ2 N\_BUCK1\_CONF\_A 10 [ EE EE 1F 00 7F 7F 46 32 46 32] READ2 0XD1 10 [ EE EE 1F 00 7F 7F 46 32 46 32] //CHANGE VALUE OF REGISTER N\_BUCK1\_CONF\_A WRITE2 N\_BUCK1\_CONF\_A FF //READ BACK THE NEW CONFIGURED VALUE READ2 N\_BUCK1\_CONF\_A 1 [FF] //CONFIGURE THE GPIO2 AS OUTPUT PORT //NOTE THE "\_N" IDENTIFYING THE SLAVE PORTDIR GPIO2\_N 1 //SET THE LEVEL OF GPIO2 LOW PORT GPIO2\_N 0 //READ BACK THE VOLTAGE AT GPIO2 PORTREAD GPIO2\_N [ 00] //SET THE LEVEL OF GPIO2 HIGH PORT GPIO2\_N 1 //READ BACK THE VOLTAGE AT GPIO2 PORTREAD GPIO2\_N [ 01] 4 Þ

**Application Note** 

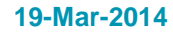

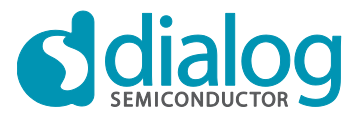

### **Status Definitions**

| Status                  | Definition                                                                                                    |
|-------------------------|----------------------------------------------------------------------------------------------------|
| DRAFT                   | The content of this document is under review and subject to formal approval, which may result in modifications or additions. |
| APPROVED<br>or unmarked | The content of this document has been approved for publication.                                                              |

#### Disclaimer

Information in this document is believed to be accurate and reliable. However, Dialog Semiconductor does not give any representations or warranties, expressed or implied, as to the accuracy or completeness of such information. Dialog Semiconductor furthermore takes no responsibility whatsoever for the content in this document if provided by any information source outside of Dialog Semiconductor.

Dialog Semiconductor reserves the right to change without notice the information published in this document, including without limitation the specification and the design of the related semiconductor products, software and applications.

Applications, software, and semiconductor products described in this document are for illustrative purposes only. Dialog Semiconductor makes no representation or warranty that such applications, software and semiconductor products will be suitable for the specified use without further testing or modification. Unless otherwise agreed in writing, such testing or modification is the sole responsibility of the customer and Dialog Semiconductor excludes all liability in this respect.

Customer notes that nothing in this document may be construed as a license for customer to use the Dialog Semiconductor products, software and applications referred to in this document. Such license must be separately sought by customer with Dialog Semiconductor.

All use of Dialog Semiconductor products, software and applications referred to in this document are subject to Dialog Semiconductor's Standard Terms and Conditions of Sale, unless otherwise stated.

© Dialog Semiconductor GmbH. All rights reserved.

#### **RoHS Compliance**

Dialog Semiconductor complies to Directive 2002/95/EC of the European Parliament and of the Council of 27 January 2003 concerning Restriction of Hazardous Substances (RoHS). Dialog Semiconductor's statement on RoHS can be found on the customer portal https://support.diasemi.com/. RoHS certificates from our suppliers are available on request.

# **Contacting Dialog Semiconductor**

Germany Headquarters Dialog Semiconductor GmbH Phone: +49 7021 805-0

United Kingdom Dialog Semiconductor (UK) Ltd Phone: +44 1793 757700

### The Netherlands

Dialog Semiconductor B.V. Phone: +31 73 640 88 22 Email:

enquiry@diasemi.com

**Application Note** 

#### North America

Web site:

Dialog Semiconductor Inc. Phone: +1 408 727 3200

Japan Dialog Semiconductor K. K. Phone: +81 3 5425 4567

Taiwan Dialog Semiconductor Taiwan Phone: +886 226 580 388

www.dialog-semiconductor.com

#### Singapore

Dialog Semiconductor Singapore Phone: +65 64845419

China Dialog Semiconductor China Phone: +852 2607 4271

Korea Dialog Semiconductor Korea Phone: +82 2 569 2301

### 19-Mar-2014

© 2014 Dialog Semiconductor GmbH

Version 1.0 36 of 36

www.dialog-semiconductor.com

#### IMPORTANT NOTICE AND DISCLAIMER

RENESAS ELECTRONICS CORPORATION AND ITS SUBSIDIARIES ("RENESAS") PROVIDES TECHNICAL SPECIFICATIONS AND RELIABILITY DATA (INCLUDING DATASHEETS), DESIGN RESOURCES (INCLUDING REFERENCE DESIGNS), APPLICATION OR OTHER DESIGN ADVICE, WEB TOOLS, SAFETY INFORMATION, AND OTHER RESOURCES "AS IS" AND WITH ALL FAULTS, AND DISCLAIMS ALL WARRANTIES, EXPRESS OR IMPLIED, INCLUDING, WITHOUT LIMITATION, ANY IMPLIED WARRANTIES OF MERCHANTABILITY, FITNESS FOR A PARTICULAR PURPOSE, OR NON-INFRINGEMENT OF THIRD-PARTY INTELLECTUAL PROPERTY RIGHTS.

These resources are intended for developers who are designing with Renesas products. You are solely responsible for (1) selecting the appropriate products for your application, (2) designing, validating, and testing your application, and (3) ensuring your application meets applicable standards, and any other safety, security, or other requirements. These resources are subject to change without notice. Renesas grants you permission to use these resources only to develop an application that uses Renesas products. Other reproduction or use of these resources is strictly prohibited. No license is granted to any other Renesas intellectual property or to any third-party intellectual property. Renesas disclaims responsibility for, and you will fully indemnify Renesas and its representatives against, any claims, damages, costs, losses, or liabilities arising from your use of these resources. Renesas' products are provided only subject to Renesas' Terms and Conditions of Sale or other applicable terms agreed to in writing. No use of any Renesas resources expands or otherwise alters any applicable warranties or warranty disclaimers for these products.

(Disclaimer Rev.1.01)

#### **Corporate Headquarters**

TOYOSU FORESIA, 3-2-24 Toyosu, Koto-ku, Tokyo 135-0061, Japan www.renesas.com

#### Trademarks

Renesas and the Renesas logo are trademarks of Renesas Electronics Corporation. All trademarks and registered trademarks are the property of their respective owners.

#### **Contact Information**

For further information on a product, technology, the most up-to-date version of a document, or your nearest sales office, please visit <u>www.renesas.com/contact-us/</u>.